## 概要

Windows で特定のディスクを読み取り専用にして書込みをできなくすることができる。

# 方法

diskpart を使う。

#### 読み取り専用にする

diskpart list disk select disk 2 <--- 読み取り専用にしたいディスクを選択する attributes disk set readonly attributes disk <--- 読み取り専用になっていることが確認できる

ディスク管理で確認しても読み取り専用になっている。

### 書込みができるようにする

```
diskpart
list disk
select disk 2 <--- 読み取り専用を解除したいディスクを選択する
attributes disk clear readonly
attributes disk <--- 読み取り専用が解除されている
```

## 注意

attributes disk set readonly

はディスクそのものにフラグを立てているわけではないので、読み取り専用にしたディスクを他の機器に接続すると読み取り専用は解除されている。 OSのどこかに設定を保存しているようだ。